江门:技能考试网上报名流程会计从业资格考试 PDF转换可 能丢失图片或格式,建议阅读原文

https://www.100test.com/kao\_ti2020/510/2021\_2022\_E6\_B1\_9F\_ E9 97 A8 EF BC 9A E6 c42 510474.htm 个人网上报名操作 步骤:打开网站http://www.jmkj.org,点击"考试服务"进入 报名界面!1.选择所需报考的考试 点击"个人网上报名", 进入选择所属考试界面!如下图:2.正确选择所在的行政区 划,考试期数与报名点名称选择完毕按下一步。如下图:3. 阅读网上报名须知:阅读完毕按同意进入下一步。如下图: 4.选择对应的考生来源:选择单位类型,输入名称.身份证.姓 名。填写完毕按下一步。如下图:5.设置个人密码:设置个 人密码时请注意下角的红色字体提示!如下图: 6.填写个人 详细资料:填写完毕按下一步。如下图:7.考试科目:选择 所需报考的考试科目按下一步。如下图:8.再次确认:再次 确认无误按提交。如下图:9.提交完毕:提交完毕以后请注 意以下提示信息,按右下角的打印受理单按钮!如下图:10. .打印个人受理单、按照受理单上的提示,到当地会计服务大 厅办理确认手续。如下图 "#F8F8F8" 100Test 下载频道开通, 各类考试题目直接下载。详细请访问 www.100test.com